# 臺北市立文山特殊教育學校學校網站上傳線上課程步驟 (教師版)

110.05

#### 1. 連上學校網站(<u>http://www.wsses.tp.edu.tw</u>)

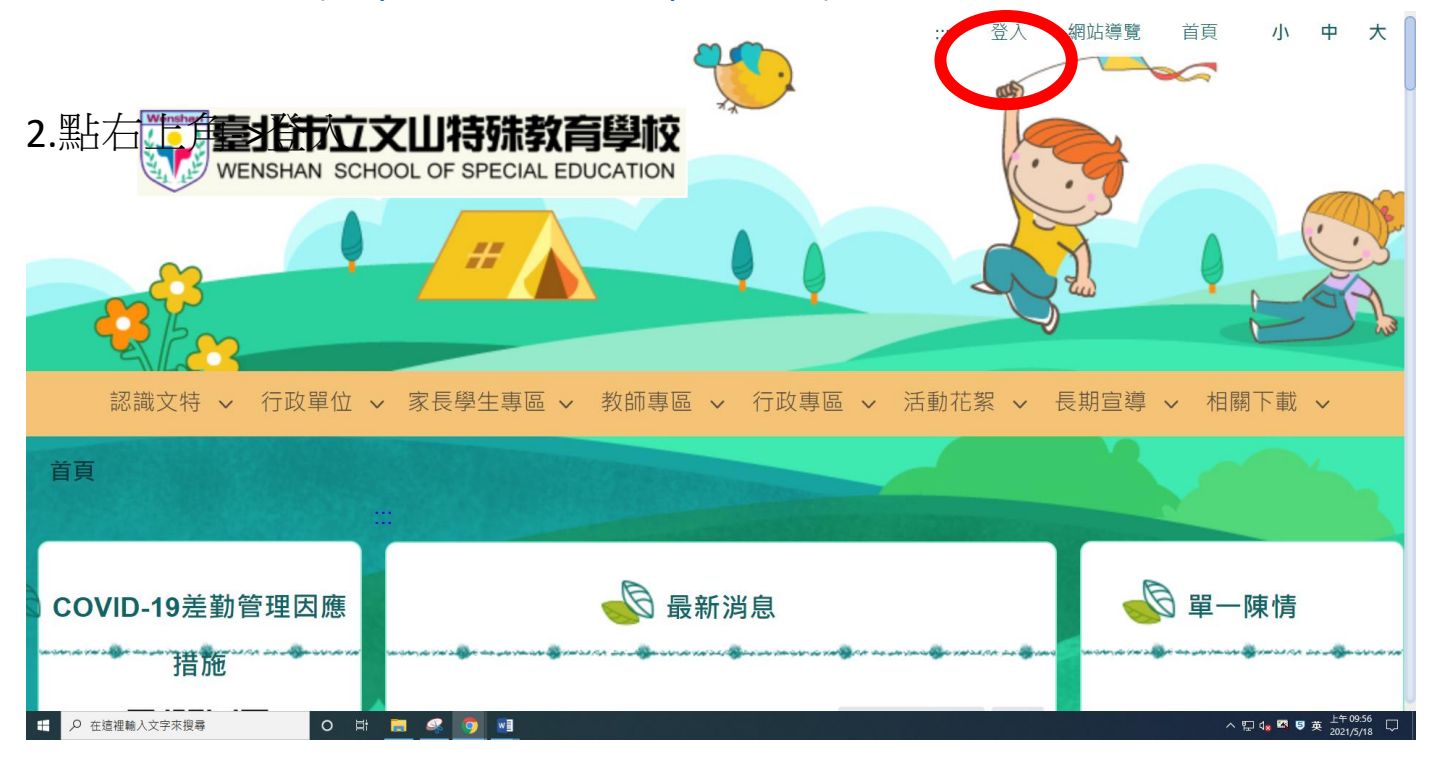

#### 3. 輸入自己的帳號密碼

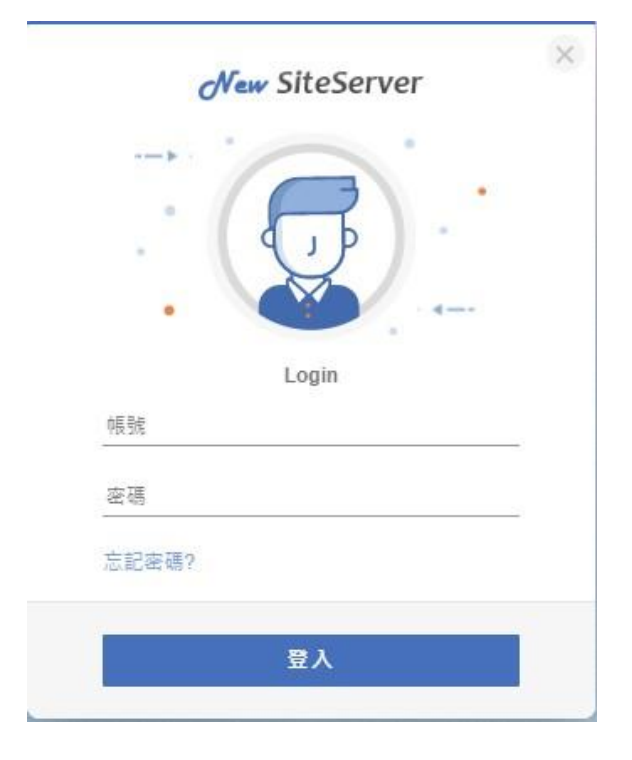

#### 4. 點選->家長學生專區->遠端教學自主學習專區

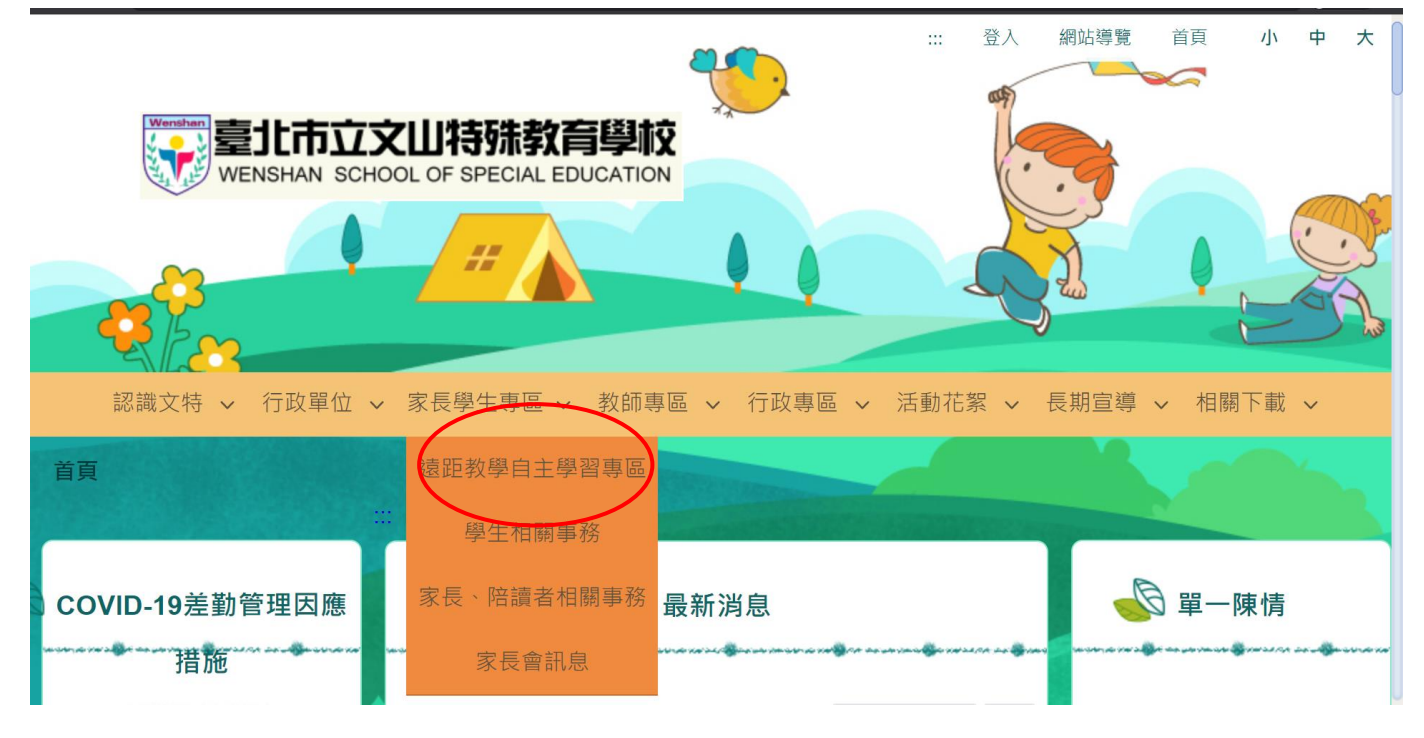

#### 5. 選擇任教年級及班級

| € 直式選單 | * | 公告訊息                                    |                      |               |   |
|--------|---|-----------------------------------------|----------------------|---------------|---|
| 高三 >   |   | Q 標題、關鍵字                                |                      | 發布單位:全部 ▼     | ッ |
| 高二     |   | 標題                                      | 單位                   | 日期            |   |
| 高一     |   | 有關本校使用視訊軟體進行會議或線上教學・敬請遵守注意事項 🔗          | 設備資訊約                | 且 2020/04/12  |   |
| 國中901  |   | 臺北市單一身份驗證帳號申請說明(可登入酷課雲及教育雲等相關資<br>源網) 🛯 | 設備資訊約                | 图 2020/03/26  |   |
| 國中801  |   | 線上同步會議及課程使用軟體操作指引(Cisco Webex、微軟        | 設備資訊編                | 目 2020/03/20  |   |
| 國中701  |   | Windows teams及Google Meet) り の          | Rectification of the |               |   |
| 國小部1班  |   | 學校網站線上課程相關操作手冊 🕛                        | 設備資訊約                | 组 2020/03/18  |   |
| 國小部2班  |   |                                         |                      | <b>&lt;</b> 1 | > |
| 國小部3班  |   |                                         |                      |               |   |
| 國小部4班  |   |                                         |                      |               |   |

#### 6.選擇任教學生,點選->新增公告

| ann an an a Bhaile ann ann an Bhanair an air a Bhaile ann an air Bhaile ann ann an an Bhaile an | and the contraction of the second second second second second second second second second second second second | an an an an an an an an an an an an an a | - 44 44 4 5 4 4 4 4 4 4 4 4 4 4 4 4 4 4 |
|-------------------------------------------------------------------------------------------------|----------------------------------------------------------------------------------------------------|------------------------------------------|-----------------------------------------|
| Q.標題、關鍵字                                                                                        | 發布單位:全部 ▼                                                                                                    | <b>新</b> 增公                              | 告設定                                     |
| 標題                                                                                              | 單位                                                                                                    | 日期                                       | 其他                                      |
| □ 1100518食材處理實作_涼拌蔬菜絲 0                                                                         | 教師                                                                                                    | 2021/05/18                               | 更多▼                                     |

7.按照圖面步驟操作:

步驟 1~2 依序檢視,步驟 3.~5.輸入及勾選相關資訊,步驟 6.~9.上傳教材。

| New SiteServe | r — — — 模組 權限                                                         |                                                                                                    | 發布本頁     |
|---------------|-----------------------------------------------------------------------|----------------------------------------------------------------------------------------------------|----------|
|               | … ▶ 首頁 ▶ 家長學生專區 ▶ 補                                                   | 課専區 ▶ 高二 ▶ 高201                                                                                                    |          |
| ,             | ▲ 直式選單<br>■ RWD狀態下收納此選單<br>講選理<br>超始頁:當層<br>~<br>高201<br>高202<br>高203 | 2. 黃□ 辰   3. 唐臨   國法文教村 ○   發佈日期 □   □ 2020/03/09 □   5. ○   ○ ○   ○ ○   ○ ○   ○ ○   ○ ○   ○ ○   ○ ○   ○ ○   ○ ○   ○ ○   ○ ○   ○ ○   ○ ○   ○ ○   ○ ○   ○ ○   ○ ○   ○ ○   ○ ○   ○ ○   ○ ○   ○ ○   ○ ○   ○ ○   ○ ○   ○ ○   ○ ○   ○ ○   ○ ○   ○ ○   ○ ○   ○ ○ | *<br>meR |
| 🗋 新冠肺炎        | 亭補復vpd へ                                                              |                                                                                                    | 全部顯示 ×   |

### 8.完成後點選->發布

### 9.檢視上傳內容

| New SiteServer                    | r <u>-</u> 模組     | 權限        |         |       |      |           |              |       | 發布本頁   |
|-----------------------------------|-------------------|-----------|---------|-------|------|-----------|--------------|-------|--------|
| [上方橫幅廣告區]<br>請開啟左側功能列<br>拖曳模組至編輯區 |                   |           |         |       |      |           |              |       |        |
| 2.<br>                            | □ ▶ 首頁 ▶ 家長學生專[   | 蓋 ▶ 補課専   | 區▶高二▶   | 高201  |      |           |              |       |        |
|                                   | 🐨 直式選單            | *         |         |       | 💇 黃o | 辰         |              | \$    |        |
|                                   | RWD狀態下收納此選<br>請選擇 |           | < 標題、開鎖 | 字     |      | 發布單位:全部 ▼ | <b>》</b> 新增公 | 告 設定  |        |
|                                   | 起始頁:當層            | <i></i>   | □ 標題    |       |      | 單位        | 日期           | 其他    |        |
|                                   | □ 201             | -         | □ 語文教   | 材 0 0 |      | 教務處       | 2020/03/09   | 更多*   |        |
|                                   | 高203              |           |         |       |      |           | <            | ( 1 > |        |
|                                   |                   |           |         |       | 🚺 陳o | 翔         |              | ۵     |        |
|                                   |                   | uanananan | Q、標題、關鍵 | 字     |      | 發布單位:全部 ▼ | <b>》</b> 新增公 | 告設定   |        |
|                                   |                   |           | ~       | 標題    | 單位   | 日期        | 其他           |       |        |
| 新冠肺炎(                             | 亨補復vpd へ          |           |         |       |      |           |              |       | 全部顯示 × |

10.點選->更多

### ->編輯:可修改上傳內容

| New SiteServer 一 模組 權限            |                  |       |           |                  | 發布本頁 |
|-----------------------------------|------------------|-------|-----------|------------------|------|
| [上方橫幅廣告區]<br>請開啟左側功能列<br>拖曳模組至編輯區 |                  |       |           |                  |      |
| … ▶ 首頁 ▶ 家長學生專區 ▶                 | 補課專區 ▶ 高二 ▶ 高201 |       |           |                  |      |
| ▲ 直式選單                            |                  | 🔟 黃이  | 辰         | \$               |      |
| □ RWD狀態下收納此選單<br>請選擇              | Q. 標題、關鍵字        |       | 發布單位:全部 ▼ | <b>新</b> 新增公告 設定 | I    |
| 起始頁:當層 ✓                          | □ 標題             |       | 單位        | 日期    其他         |      |
| 高201                              | □ 語文教材 🛛 🖉       |       | 教務處       | 2020/03/09 更多*   |      |
| 高202<br>高203                      |                  |       |           | 編輯<br>< 下架       |      |
|                                   |                  | 🚺 陳0) | 翔         |                  |      |
|                                   | Q. 標題、關鍵字        |       | 發布單位:全部 ▼ | <b>新</b> 新增公告 設定 |      |
|                                   | ✓ 標題             | 單位    | 日期        | 其他               |      |
| □ 新冠肺炎停補復vpd へ                    |                  |       |           |                  | 全部顯示 |

## 11. 若要刪除先點->下架(該訊息變灰底),再點選->更多->永久刪除

| dew SiteServer 🗕 其他編輯 | 耳功能請使用1024px以上的螢幕尺      | 寸操作・          | 發布本頁                         |
|-----------------------|-------------------------|---------------|------------------------------|
| … ▶ 首頁 ▶ 家長學生專區 ▶ 1   | 捕課專區 ▶ 高二 ▶ <b>高201</b> |               |                              |
| ▲ 直式選單 🇳              |                         | 黃○辰           | \$                           |
| □<br>RWD狀態下收納此選單      | Q 標題、關鍵字                | 發布單位:全部 ▼     | 新 第 省 公告 設 定                 |
| ■ 起始頁:當層 ~            | □ 標題                    | 單位            | 日期    其他                     |
| 高201                  | □ 語文教材 0 ♂              | 教務處           | 2020/03/09 <u>車多</u> ▼<br>復原 |
| 高202                  |                         |               | <ul><li>✓ 永久刪除</li></ul>     |
| 高203                  |                         | Rat - Yau     | \$                           |
|                       |                         | PR 0 升加       |                              |
| □ 新冠肺炎停補復vpd ^        | ○ ≔頭、閉鏈ウ                |               | 全部顯示 ×                       |
| 📲 🔎 🛱 🔚 📹 🍕           | s 👩 🧧 🌀 🧭 🖪             | w] & ^ 도 아) @ | (多中 5 2020/2/0 🖓             |